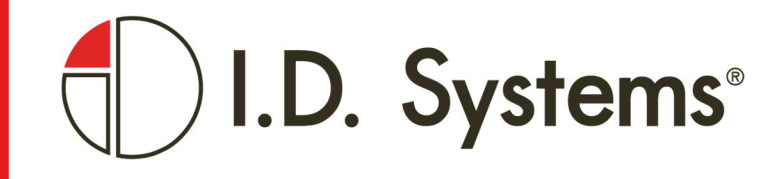

## **UTP 1.0**

## INSTALLATION & VERIFICATION INSTRUCTIONS OBDII ONLY AND 2017 HYUNDAI ACCENT FOB EMULATION

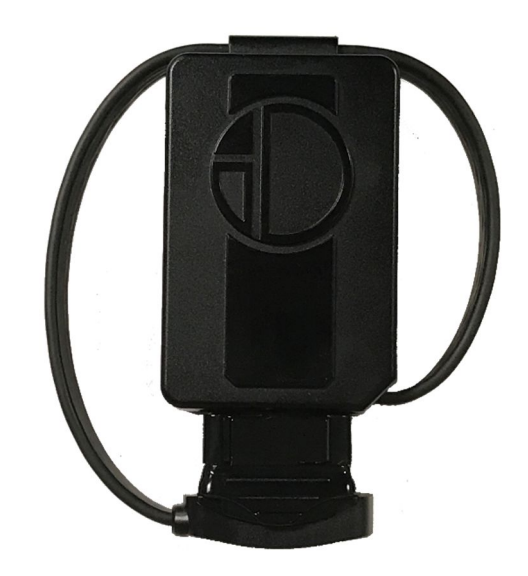

#### Copyright © 2018 I.D. Systems, Incorporated. All Rights Reserved.

The material contained in this document is protected by the copyright and trade secret laws of the United States and other countries. It may not be reproduced, distributed, or altered in any fashion by any entity (either internal or external to I.D. Systems, except in accordance with applicable agreements, contracts, or licensing, without the express written consent of the Brand or Marketing Communications Director or the business management owner of the material.

#### **Disclaimer and Limitations of Liability**

The information contained in this Guide is subject to change without notice and should not be construed as a specification.

NOTICE: This device complies with Part 15 of the FCC Rules and with Industry Canada license-exempt RSS standard(s)].

Operation is subject to the following two conditions:

- (1) this device may not cause harmful interference, and
- (2) this device must accept any interference received, including interference that may cause undesired operation.

Le présent appareil est conforme aux CNR d'Industrie Canada applicables aux appareils radio exempts de licence. L'exploitation est autorisée aux deux conditions suivantes:

- (1) l'appareil ne doit pas produire de brouillage, et
- (2) l'appareil doit accepter tout brouillage radioélectrique subi, même si le brouillage est susceptible d'en compromettre le fonctionnement.

NOTICE: Changes or modifications made to this equipment not expressly approved by I.D. Systems may void the FCC authorization to operate this equipment.

To comply with FCC/IC RF exposure limits for general population / uncontrolled exposure, the antenna(s) used for this transmitter must be installed to provide a separation distance of at least 2 cm from all persons and must not be co-located or operating in conjunction with any other antenna or transmitter.

I.D. Systems www.id-systems.com/ Customer Support: 888-855-0913

## **Table of Contents**

| 1.         | OVERVIEW4                                                                |
|------------|--------------------------------------------------------------------------|
| 2.         | UTP 1.0 COMPONENTS                                                       |
| 3.         | REQUIRED TOOLS (NOT PROVIDED)                                            |
| 4.         | OBDII ONLY VS. OBDII AND KEY FOB TRAINING                                |
| 5.         | OBD ONLY INSTALLATION AND VERIFICATION WORKFLOW                          |
| 6.         | OBD AND KEY FOB TRAINING INSTALLATION AND VERIFICATION WORKFLOW          |
| 7.         | OBDII ONLY INSTALLATION STEPS                                            |
| 8.         | OBDII ONLY LED INDICATORS                                                |
| 9.         | HYUNDAI ACCENT OBDII AND KEY FOB TRAINING INSTALLATION STEPS             |
| 10.        | OBDII AND FOB TRAINING LED INDICATORS                                    |
| 11.        |                                                                          |
|            | INSTALLING ON MULTIPLE VEHICLES AT THE SAME TIME (OBDIT ONLY VEHICLES)   |
| 12.        | REINSTALLING ON MOLTIPLE VEHICLES AT THE SAME TIME (OBDIT ONLY VEHICLES) |
| 12.<br>13. | REINSTALLING ON MULTIPLE VEHICLES AT THE SAME TIME (OBDIT ONLY VEHICLES) |

## 1. Overview

- This document details UTP 1.0 (remote vehicle monitoring and control hardware) installation and verification process.
- Two main installation processes are documented;
  1 OBD Port Only and 2 OBD Port and Key Fob Training
- Failure to follow the installation and verification processes may result in improper device operation and/or payment dispute for installation services.
- Contact Avis Budget Group customer support at xxxxxxxx with any questions regarding installation and/or verification.
- This document can be download in electronic format from [http://??????].
- Any recommendations and/or corrections should be forwarded to jborges@id-systems.com .

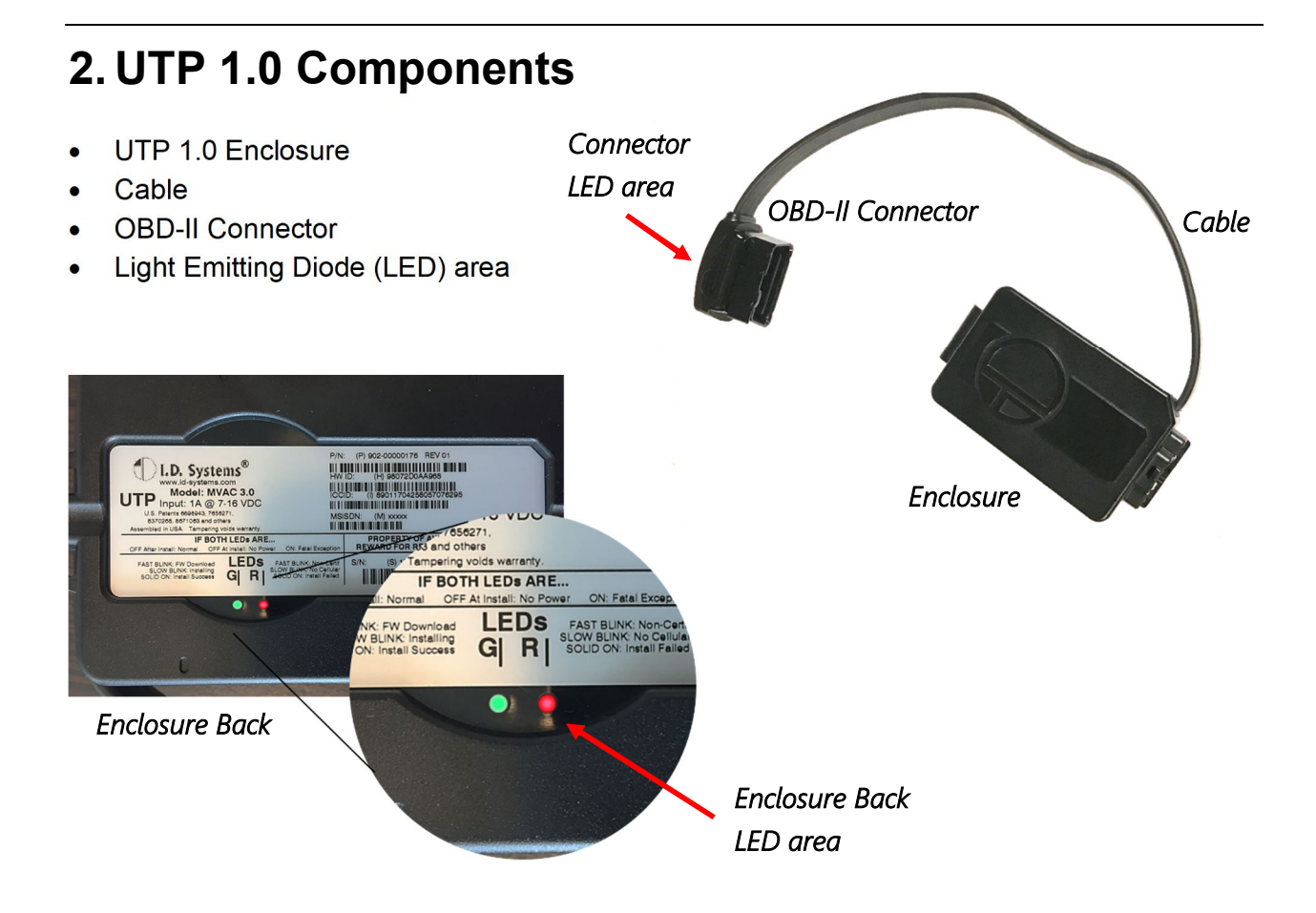

I.D. Systems Confidential and Proprietary

## 3. Required Tools (Not Provided)

- Five 8" tie wraps
- 4.5" wire cutter
- Small inspection mirror

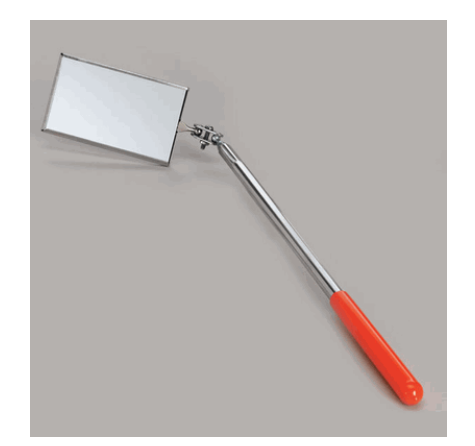

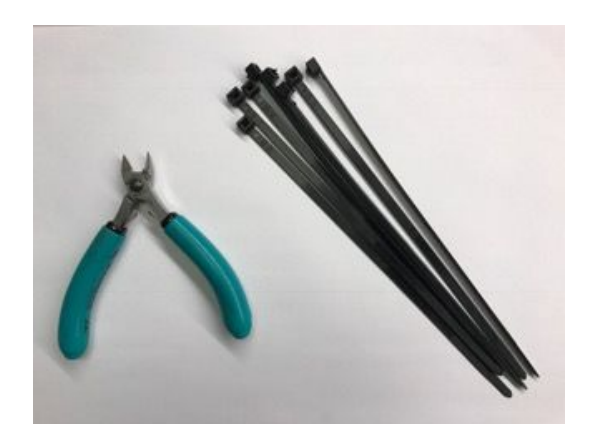

### 4. OBDII Only vs. OBDII and Key Fob Training

Some vehicle Make, Model and Year (MMY) combinations require UTP 1.0 OBDII port connection <u>only</u> to successfully In-Fleet.

Other vehicle MMY combinations require UTP 1.0 OBDII port connection <u>and</u> Key Fob Training to successfully In-Fleet.

Key Fob Training processes may differ between vehicle MMY combinations. This document details key fob training for the <u>2017 Hyundai Accent</u>.

For a list of OBDII Only and OBDDII with Key Fob Training MMYs, contact the Avis Budget Group (ABG) installation coordinator, site manager or ABG Support center (telephone number ?????).

### 5. OBD Only Installation and Verification Workflow

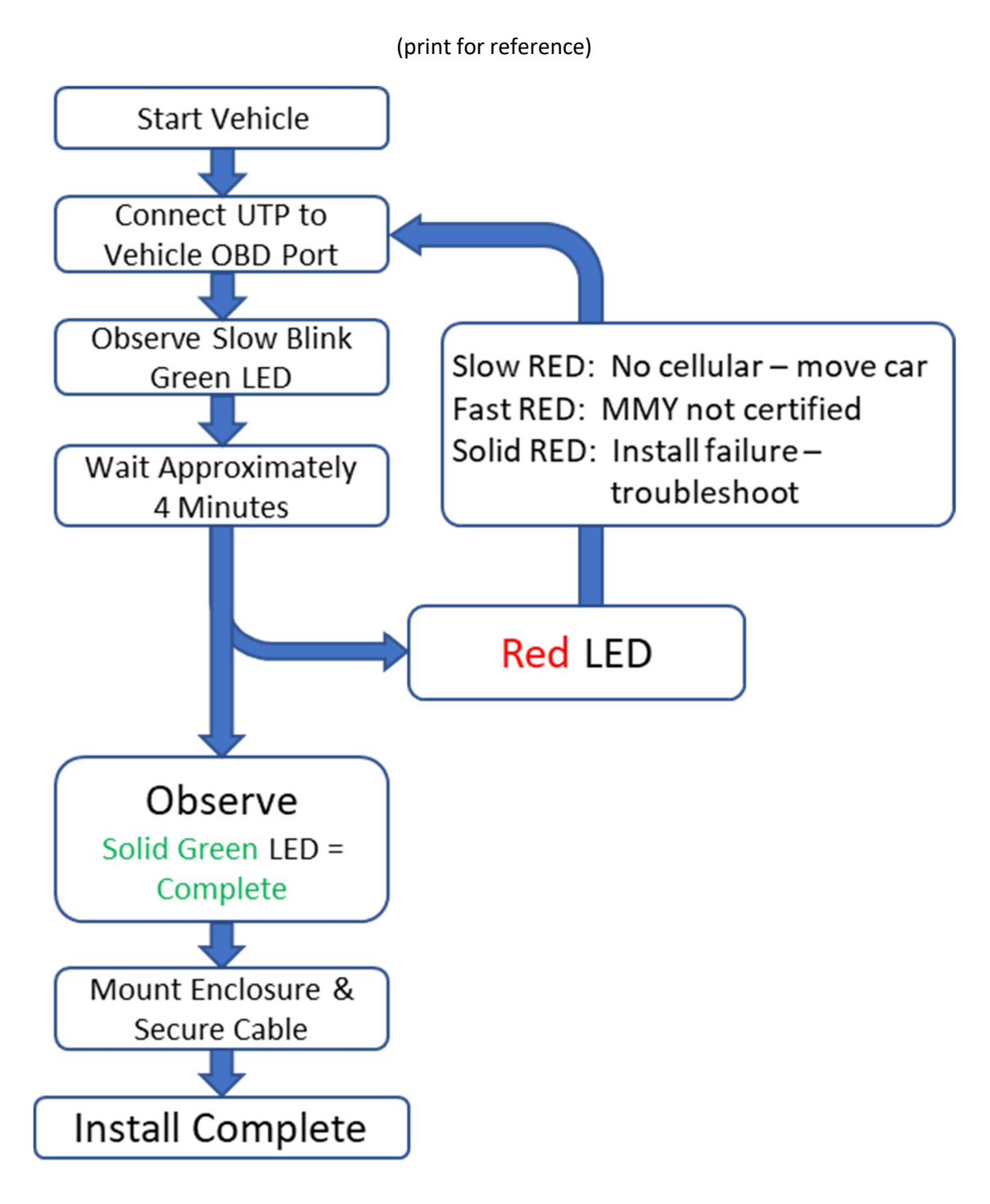

#### Figure 1 OBD Only Installation Work Flow

# 6. OBD and Key Fob Training Installation and Verification Workflow

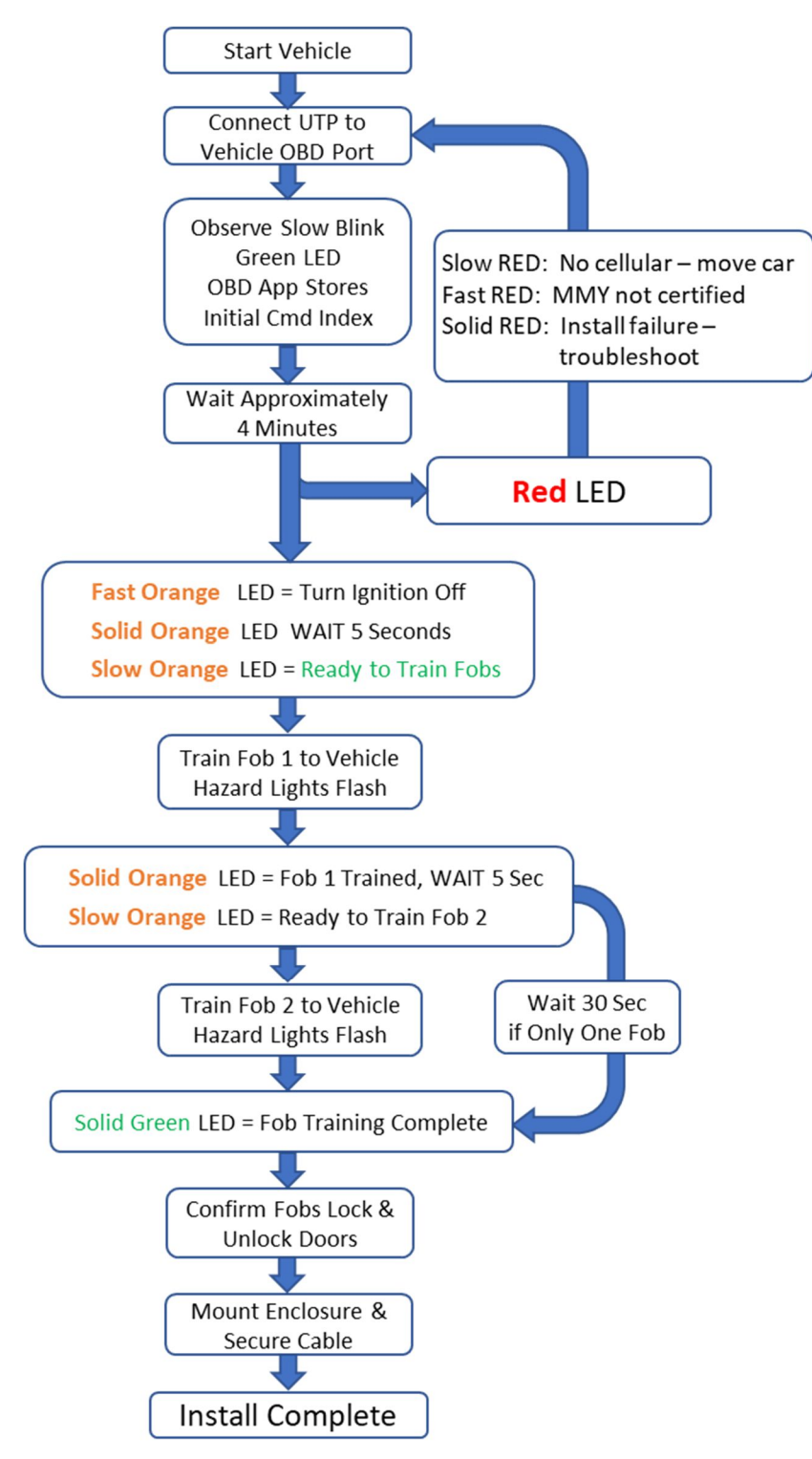

Figure 2 OBD and Key Fob Training Installation Work Flow

## 7. OBDII Only Installation Steps

NOTE: In all cases, safe location and secure mounting of the UTP 1.0 device is the installer's primary concern.

Installer is responsible for ensuring the UTP 1.0 device is safely and securely mounted and does not interfere with vehicle operation.

- 1) Locate the vehicle's OBD-II port (usually located on the bottom left of the driver's side dash).
  - Depending on the vehicle make/model, sometimes the OBD-II port is located in the bottom middle or bottom right of the driver's side, under the dash area.
  - With Kia and Hyundai vehicles, the OBD-II port is usually located on the front left side of dash through a small access panel.

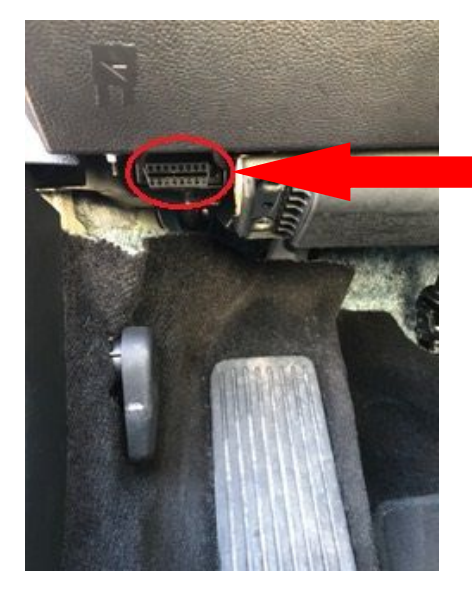

Example Location of OBD Port (varies by vehicle model)

2) Turn the engine on and roll down the driver's side window, leaving the car door open prior to installation.

3) Make sure the OBD-II connector latch is in the "open" position, then plug OBD-II connector into the vehicle OBD-II port. Make sure the connector is seated all the way down. After plugging it in, move the latch back to the closed position.

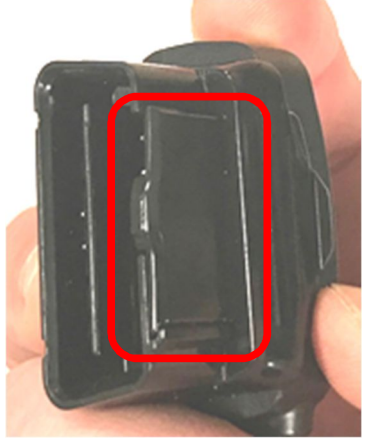

Connector Latch Closed

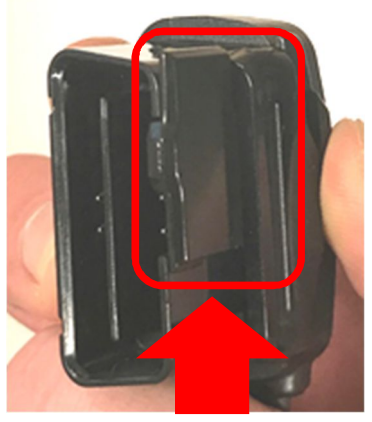

Connector Latch Open

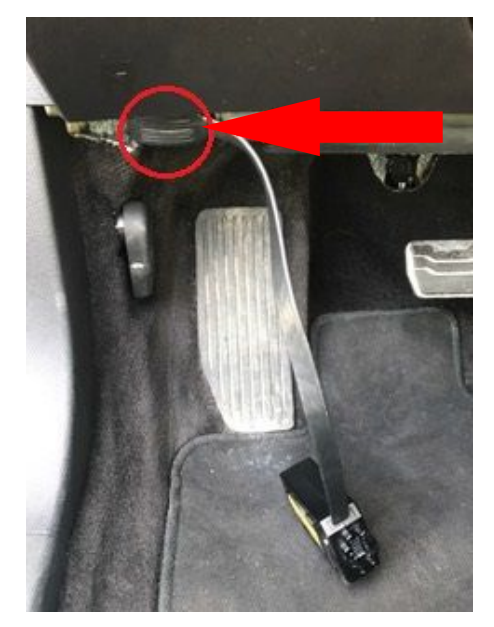

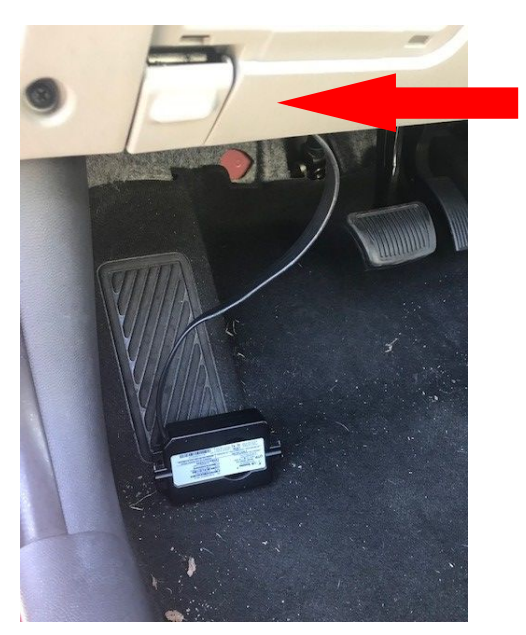

UTP 1.0 plugged into OBD-II port (Port Left - Facing Out Right – Port Facing Down)

- 4) If the vehicle alarm should sound during installation, use the key fob to unlock the doors and disable the alarm.
- 5) Once the UTP 1.0 connector is plugged in, the green LED light on the connector will begin to flash. It will take approximately 3.5 minutes to in-fleet successfully. (See <u>LED</u> <u>Indicators</u> for more information.)
  - LED Pattern: Slow blink for approximately 3 minutes and 30 seconds before the LED turns solid green.

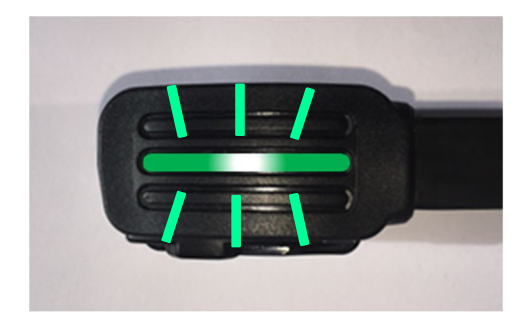

Figure 3 Slow Green LED Blink UTP 1.0 Configuring Correctly

• If the LED on the UTP 1.0 connector turns Red, make sure the car/vehicle is a certified make/model.

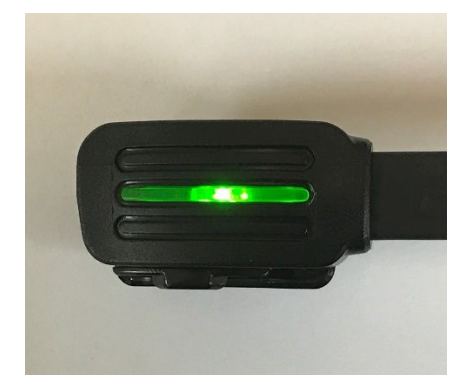

Figure 4 OBD Solid green LED indicates successful in-fleet

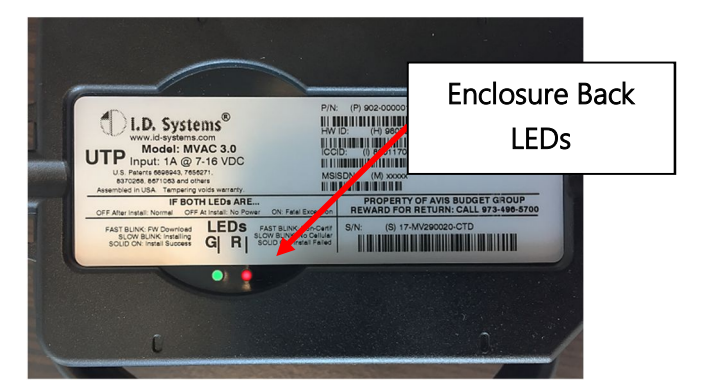

Figure 5 Enclosure Back LED Area

- 2) Ignition On Then Off to Clear LED
  - SOLID GREEN LED will remain on indicating Successful In-Fleet
  - SOLID RED LED will remain on indicating Installation Failure
  - Ignition Off to clear solid LED

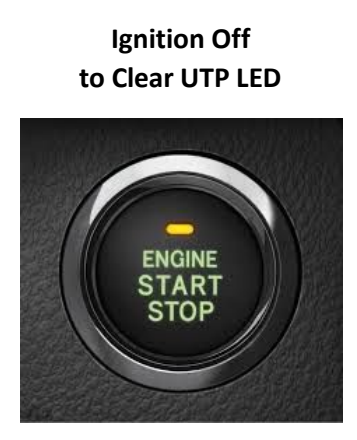

Figure 6 Ignition Off to Clear UTP LED

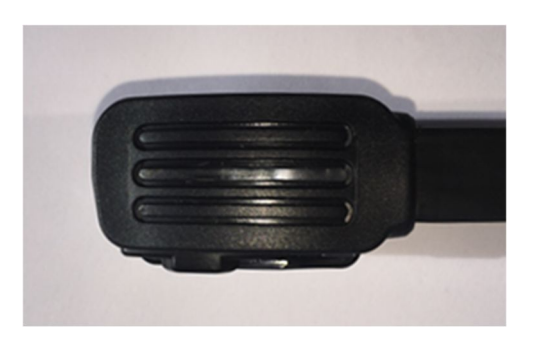

LED Goes Out and Stays Off After

**Ignition Off** 

Figure 7 LED Goes Out and Stays Off After Ignition Off

- 3) When the UTP 1.0 in-fleets successfully (the LED turns solid green), the enclosure is ready to be routed under the dash and tie-wrapped to a wire harness. When searching for a wire harness, locate a thick, immovable location.
  - Avoid installing the UTP 1.0 in the brake or gas pedal areas. Also, avoid installing on loose wire harnesses.

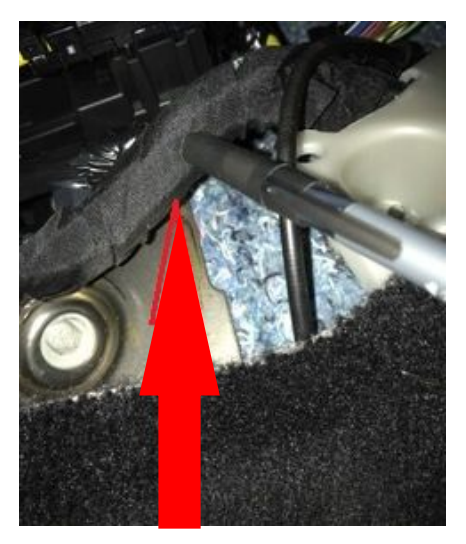

Locate a wire harness

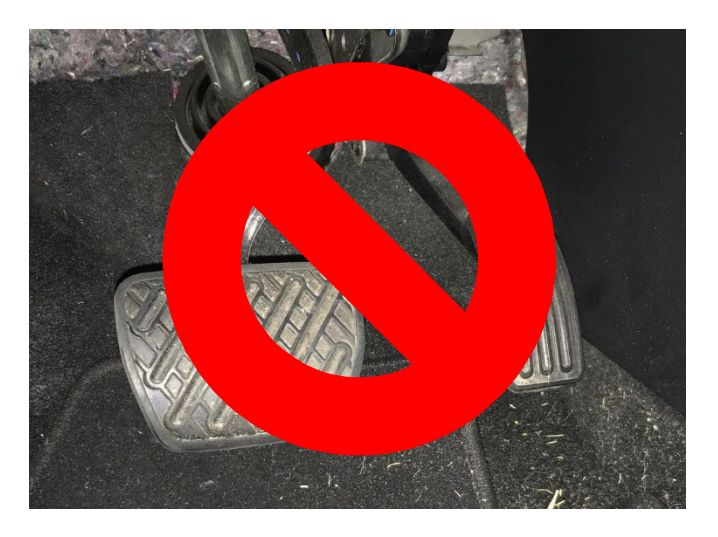

Do not install near brake / gas pedal area

4) When tie wrapping the UTP 1.0 to the vehicle harness, wire tie both sides of the UTP 1.0 enclosure.

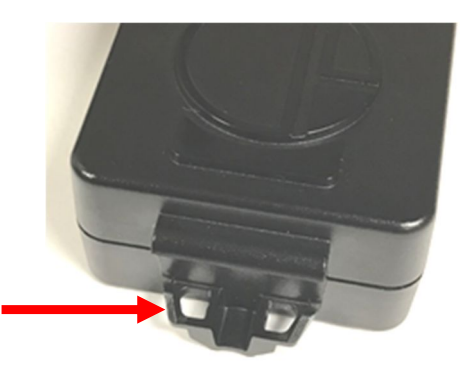

Location of tie-wrap insert on enclosure

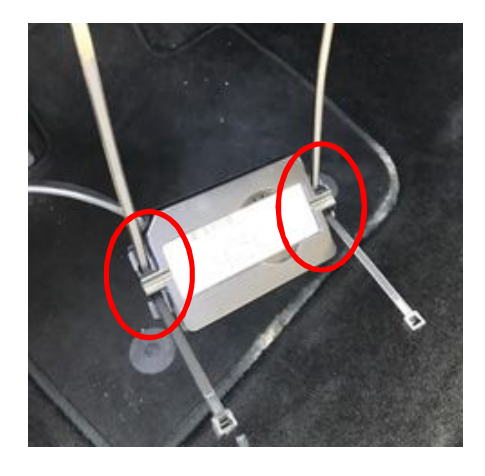

Tie wraps fed through inserts on both ends of UTP 1.0

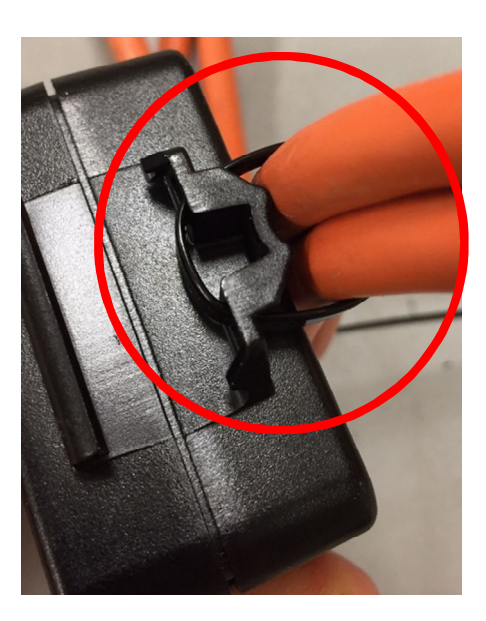

UTP 1.0 mounting feature and secured to vehicle harness

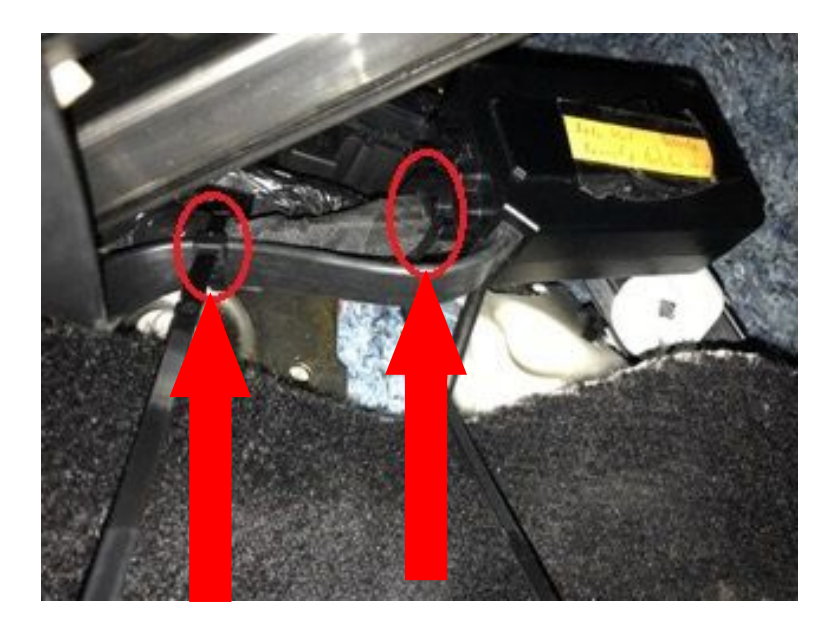

UTP 1.0 securely tie wrapped onto wire harness. In this example, one side of the UTP 1.0 is tie wrapped and UTP cable is tie wrapped onto the wire harness as well.

5) **Final Install Validation**: Make sure the UTP 1.0 enclosure is tucked in behind the panel and not visible to the customer. Double check to make sure the UTP 1.0 is tie wrapped securely to a wire harness and away from the gas/brake pedal area.

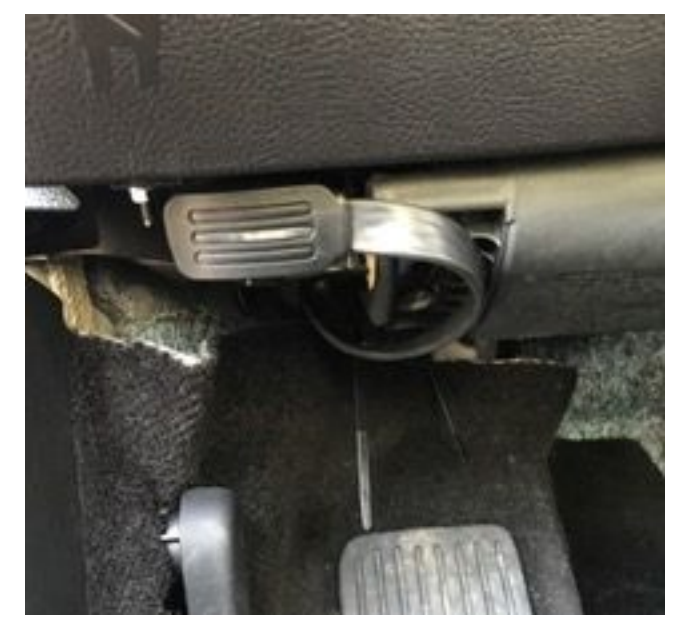

UTP 1.0 installed on 2017 Ford Fusion. UTP is routed and tie wrapped onto a wire harness behind the panel.

## 8. OBDII Only LED Indicators

| GREEN LED                      | RED LED                            |  |  |
|--------------------------------|------------------------------------|--|--|
| Fast blink = firmware download | Fast blink = non-certified vehicle |  |  |
| Slow blink = installing        | Slow blink = no cellular           |  |  |
| Solid on = install successful  | Solid on = install failure         |  |  |
| If both LEDs are…              |                                    |  |  |
| OFF after install = Normal     |                                    |  |  |
| OFF at install = No power      |                                    |  |  |
| ON = Fatal exception           |                                    |  |  |

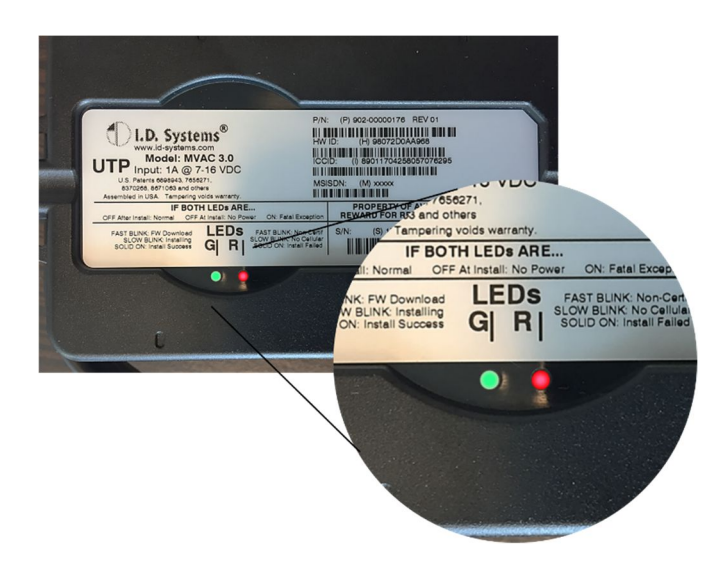

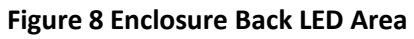

## 9. Hyundai Accent OBDII and Key Fob Training Installation Steps

NOTE: In all cases, safe location and secure mounting of the UTP 1.0 device is the installer's primary concern.

Installer is responsible for ensuring the UTP 1.0 device is safely and securely mounted and does not interfere with vehicle operation

- 1) Locate the vehicle's OBD-II port (usually located on the bottom left of the driver's side dash).
  - Depending on the vehicle make/model, sometimes the OBD-II port is located in the bottom middle or bottom right of the driver's side, under the dash area.
  - With Kia and Hyundai vehicles, the OBD-II port is usually located on the front left side of dash through a small access panel.

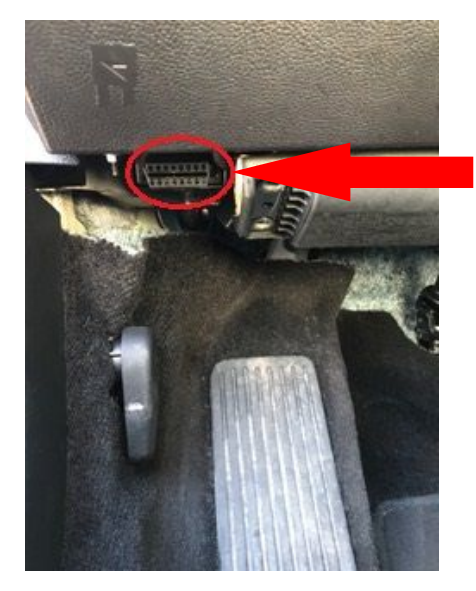

Example Location of OBD Port (varies by vehicle model)

2) Turn the engine on and roll down the driver's side window, leaving the car door open prior to installation.

3) Make sure the OBD-II connector latch is in the "open" position, then plug OBD-II connector into the vehicle OBD-II port. Make sure the connector is seated all the way down. After plugging it in, move the latch back to the closed position.

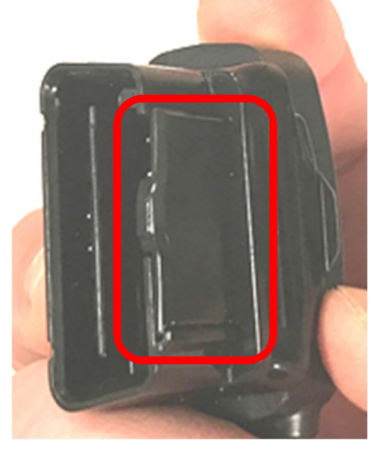

Connector Latch Closed

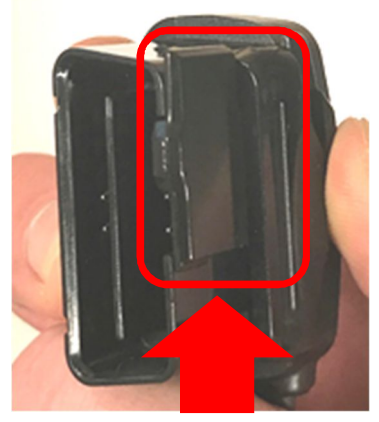

Connector Latch Open

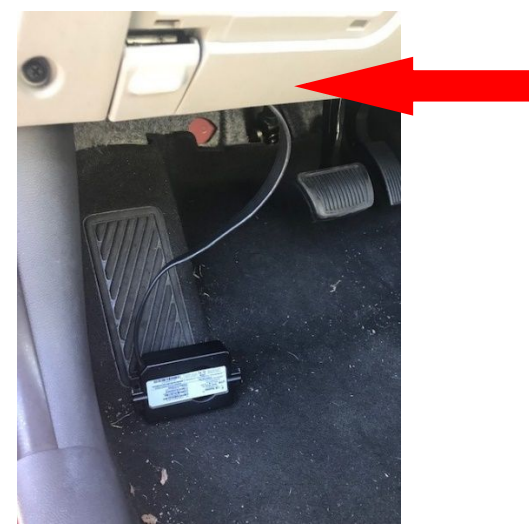

UTP 1.0 plugged into OBD-II port

4) If the vehicle alarm should sound during installation, use the key fob to unlock the doors and disable the alarm.

#### UTP 1.0 and Physical Key Fob Training

Indicates fob training steps specific to 2017 Hyundai Accent\*

- 1) Connect UTP to Vehicle OEM Port and Observer Power up
  - a. Start the vehicle and leave ignition in the Run position
  - b. Plug the UTP 1.0 OBDII connector in to vehicle OBDII receptacle
  - c. Expected Response: Slow Blink Green LED while UTP 1.0 receives RentalFleet commands over the cellular data network (up to approximately 3 minutes)
  - d. Failure Response: Solid Red LED indicates failed in-fleet

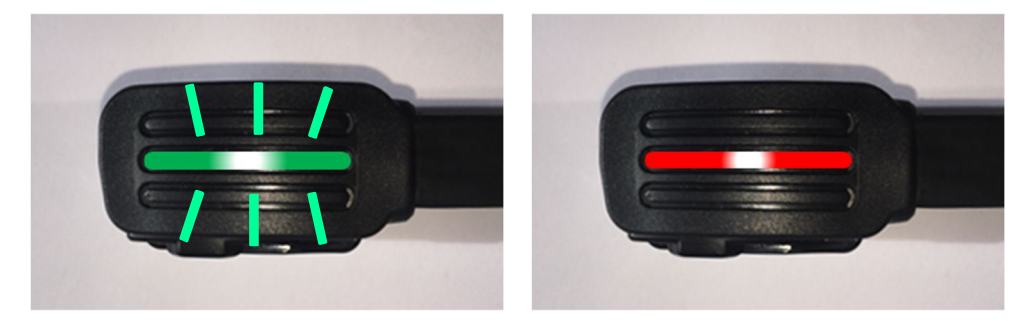

Figure 9 Slow Green LED Blink UTP 1.0 Configuring Correctly

Figure 10 Solid Red LED Indicates Failed In-Fleet

#### 2) UTP 1.0 Trains Itself as a Vehicle Key Fob

- a. Fast Orange LED
- b. Turn Ignition to Off\*
- c. Wait up to 8 seconds for UTP to recognize vehicle state change
- d. Solid Orange while UTP taught as key fob (approximately 3 seconds)
  i. NOTE: \*Hazard lights flash to indicate UTP is trained
- e. UTP is trained as key fob
- f. Expected Response: Slow Orange LED indicates UTP fob training completed; UTP has moved on to training Physical key fobs
- g. Failure Response: Fast Orange LED if Ignition On

Step 1 <u>Fast</u> Orange LED, Turn Ignition Off Blinking Green and Red Bottom LEDs Equals Blinking Orange on OBD Connector

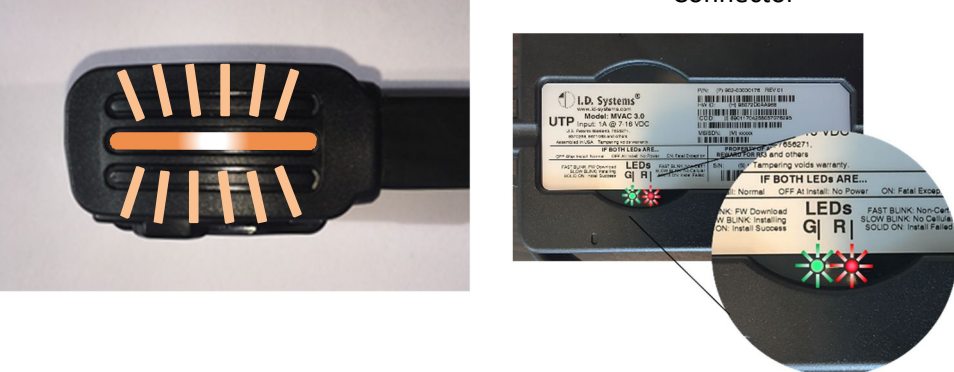

Step 2 Solid Orange LED, UTP Being Trained as Key Fob

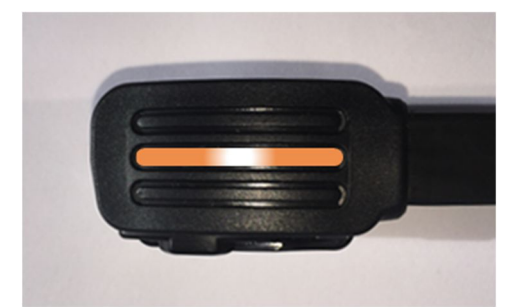

Figure 12 **Solid Orange LED,** UTP Being Trained as Key Fob

Step 3 <u>Slow</u> Orange LED, UTP <u>Successfully Trained</u> as Key Fob

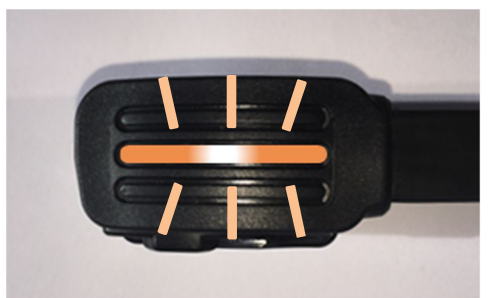

Figure 13 <u>Slow</u> Orange LED, <u>UTP Successfully Trained</u> as Key Fob

> Fast Orange LED, UTP Fob Training Failed

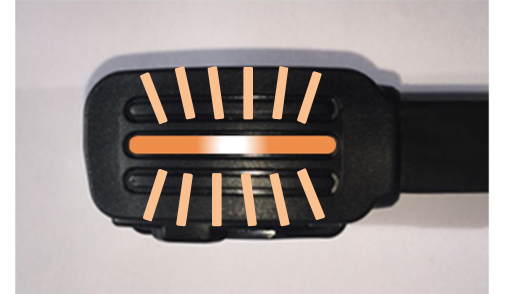

Figure 14 <u>Fast</u> Orange LED, UTP <u>Fob Training Failed</u>

- 3) Train Physical Key Fob(s) to Vehicle
  - a. Slow Orange LED (vehicle awaiting physical key fob training)
  - b. Press Lock\* button on first key fob
  - c. Observe vehicle Hazard lights flash\* to indicate that key fob is trained
  - d. LED turns Solid Orange for 5 Seconds to indicate First Key fob Trained
  - e. For a second key fob, Press Lock\* button on second key fob
  - f. Observe vehicle Hazard lights flash\* to indicate second fob trained
  - g. Solid Green after 30 seconds of no fob activity OR after training 2 key fobs
  - h. In-Fleet complete
    - i. Expected Response: Solid Green
    - ii. Failure Response: Solid Red if no fobs were trained during training period

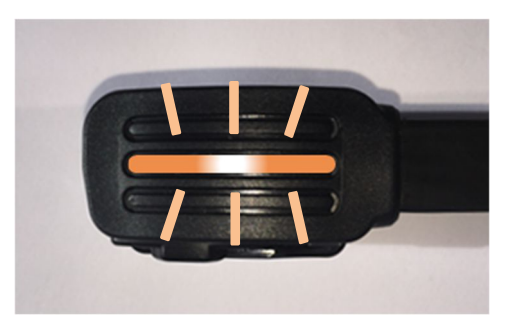

Step 1 Start with <u>Slow</u> Orange LED, <u>Ready to Train Physical Fobs</u>

Figure 15 Start with <u>Slow</u> Orange LED, <u>Ready to Train Physical Fobs</u>

Step 2 With Fob In Vehicle, Press and Hold Lock Button On First Physical Fob

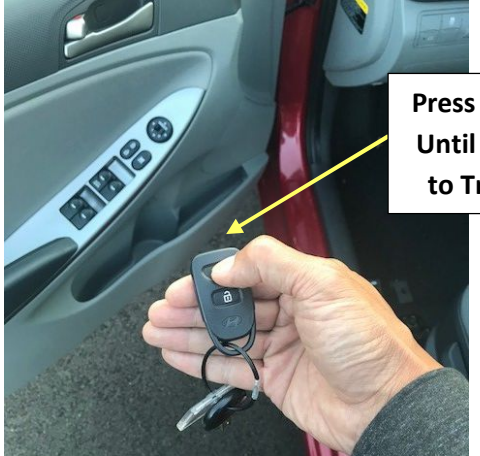

Press Lock Button on Fob Until Hazard Lights Flash to Train Fob to Vehicle

Figure 16 With Fob In Vehicle, Press Lock Button On First Physical Fob

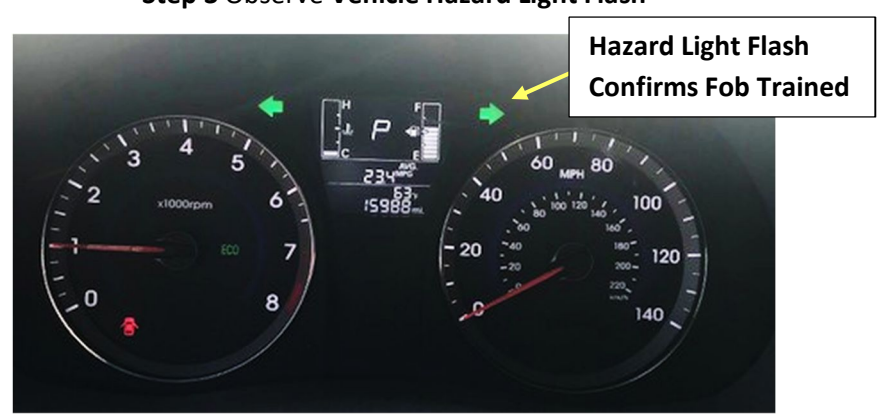

Step 3 Observe Vehicle Hazard Light Flash

Figure 17 Observe Vehicle Hazard Light Flash

#### Step 4 Solid Orange LED Indicates Fob Trained

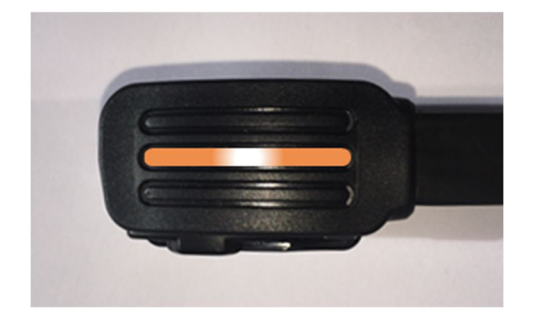

Figure 18 Solid Orange LED Indicates Fob Trained

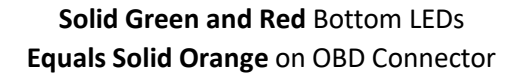

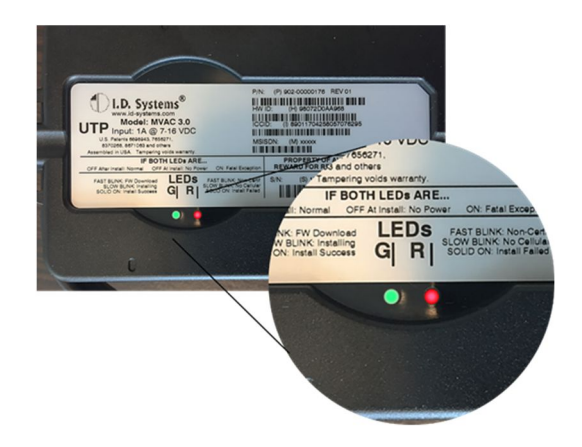

## **First Fob Trained to Vehicle**

Step 4 Start with <u>Slow</u> Orange LED, <u>Ready to Train 2nd Physical Fob</u>

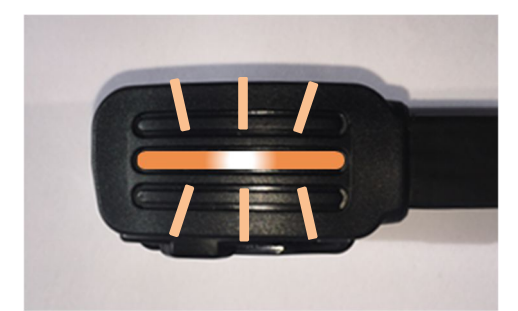

Figure 19 Start with <u>Slow</u> Orange LED, <u>Ready to Train 2nd Physical Fob</u>

## Repeat Steps 1 – 3 to Train 2<sup>nd</sup> Fob to Vehicle

### Solid Green LED After 2<sup>nd</sup> Fob Trained or 30 Seconds Idle

Solid Green LED, Fob Training Complete

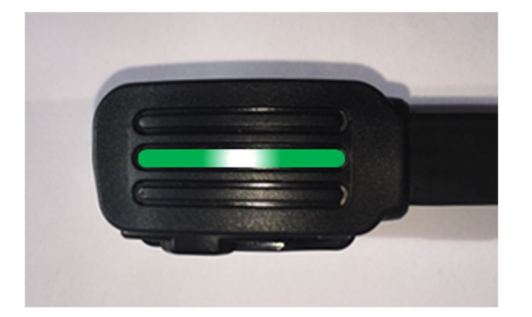

Figure 20 Solid Green LED, Fob Training Complete

Solid Green Bottom LED

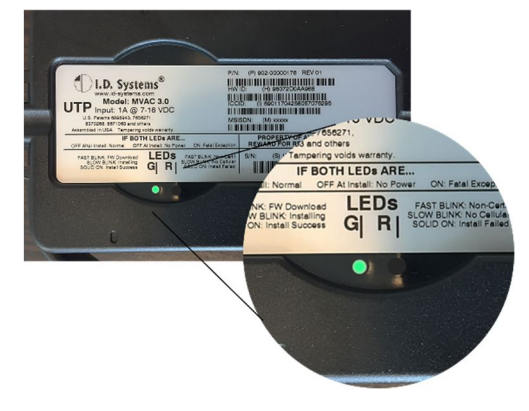

## **Physical Fob Training Complete**

- 4) Ignition On Then Off to Clear LED
  - a. SOLID GREEN LED will remain on indicating Successful In-Fleet
  - b. SOLID RED LED will remain on indicating Installation Failure
  - c. Ignition On then Off to clear solid LED

ENGINE START STOP

Ignition On then Off

to Clear UTP LED

Figure 21 Ignition On then Off to Clear UTP LED

LED Goes Out and Stays Off After Ignition Off

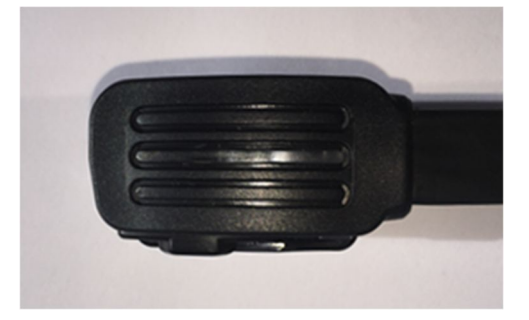

Figure 22 LED Goes Out and Stays Off After Ignition Off

- 5) Verify Physical Key Fob Lock and Unlock
  - a. UTP In-Fleeted and all physical key fobs trained
  - b. Fobs in range of vehicle
  - c. For each physical key fob
    - i. Verify Lock via fob
    - ii. Verify Unlock via fob

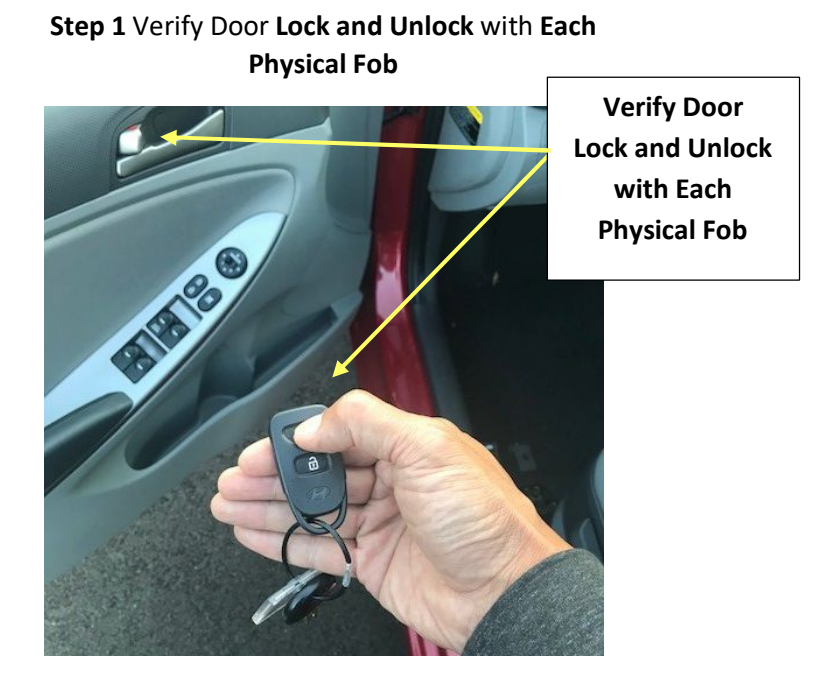

Figure 23 Verify Door Lock and Unlock with Each Physical Fob

- 6) **OPTIONAL** RentalFleet UTP Lock and Unlock Verification
  - a. UTP In-Fleeted and all physical key fobs trained
  - b. Use Avis mobile app or RentlFleet web site to lock and unlock vehicle doors

## **UTP 1.0 In-Fleet and Fob Training Complete**

## 10. OBDII and Fob Training LED Indicators

| GREEN LED                                  | Slow Blink = Receiving Setup Data<br>Fast blink = Firmware Downloading<br>Solid On = Install Complete,<br>Up to Two Fobs Trained                                                              |  |
|--------------------------------------------|----------------------------------------------------------------------------------------------------|--|
| <image/> <section-header></section-header> | Fast blink = Turn Ignition Off Start Fob Teach<br>or UTP Fob Training Failed<br>Solid On = UTP Being Trained as Fob<br>Slow Blink = UTP Fob Training Complete,<br>Ready to Train Vehicle Fobs |  |
| RED LED                                    | Solid on = install failure<br>Fast blink = non-certified vehicle<br>Slow blink = no cellular                                                                                                  |  |
| If LEDs are                                |                                                                                                    |  |
| ALL OFF after install = Normal             |                                                                                                    |  |
| ALL OFF at install = No power              |                                                                                                    |  |
| RED ON = Fatal exception                   |                                                                                                    |  |

I.D. Systems Confidential and Proprietary

#### Mount UTP 1.0 Under Dash

- 7) When the UTP 1.0 in-fleets successfully (the LED turns solid green), the enclosure is ready to be routed under the dash and tie-wrapped to a wire harness. When searching for a wire harness, locate a thick, immovable location.
  - a. Avoid installing the UTP 1.0 in the brake or gas pedal areas. Also, avoid installing on loose wire harnesses.

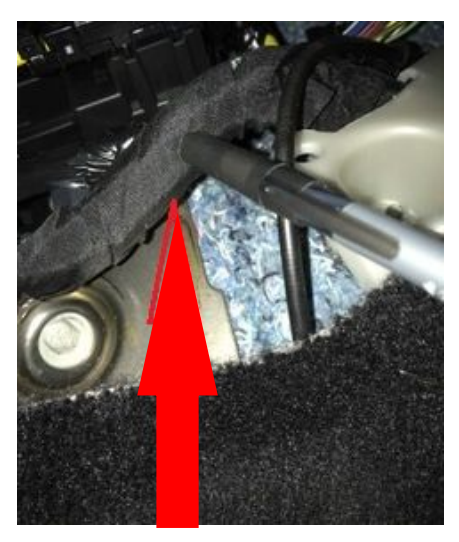

Locate a wire harness

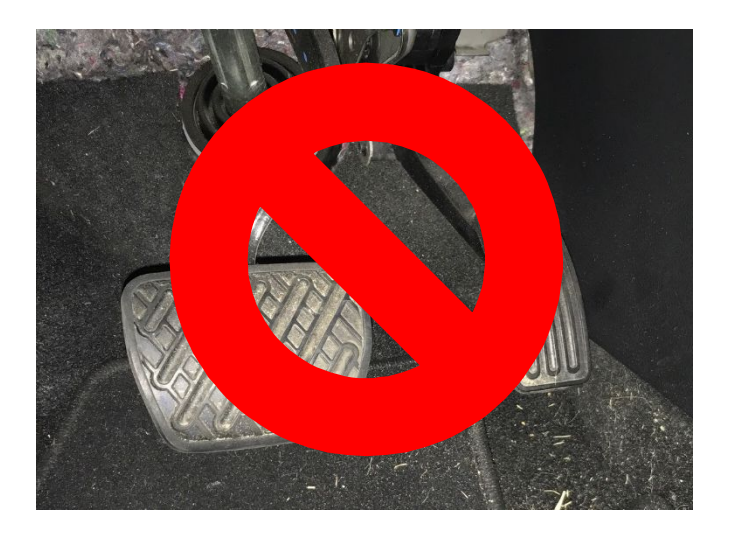

Do not install near brake / gas pedal area

8) When tie wrapping the UTP 1.0 to the vehicle harness, wire tie both sides of the UTP 1.0 enclosure.

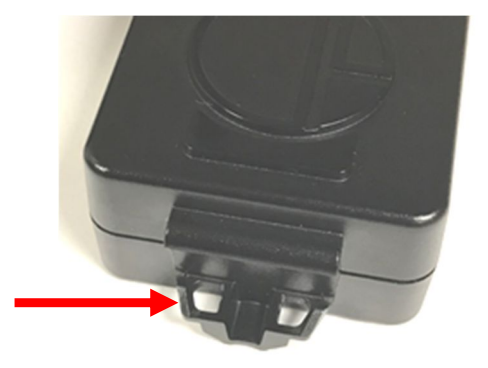

Location of tie-wrap insert on enclosure

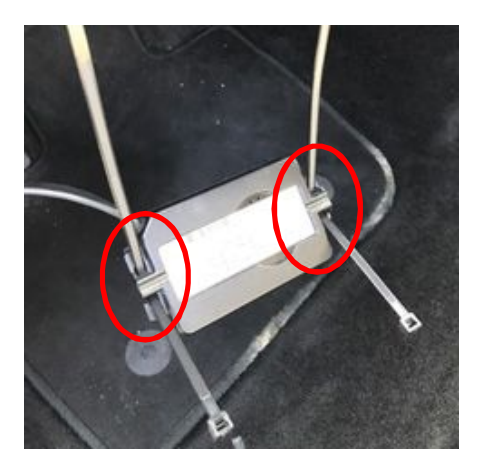

Tie wraps fed through inserts on both ends of UTP 1.0

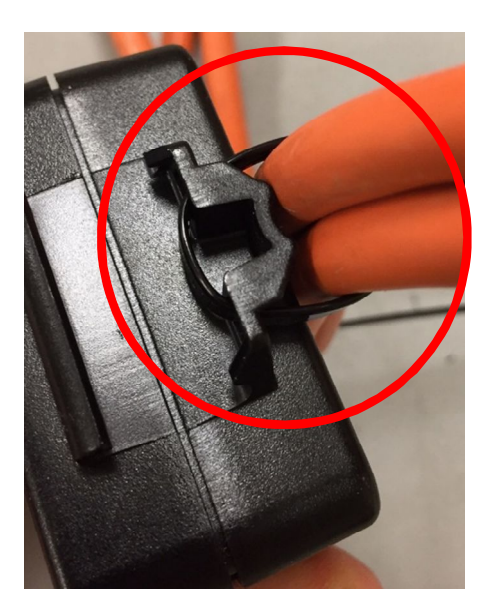

UTP 1.0 mounting feature and secured to vehicle harness

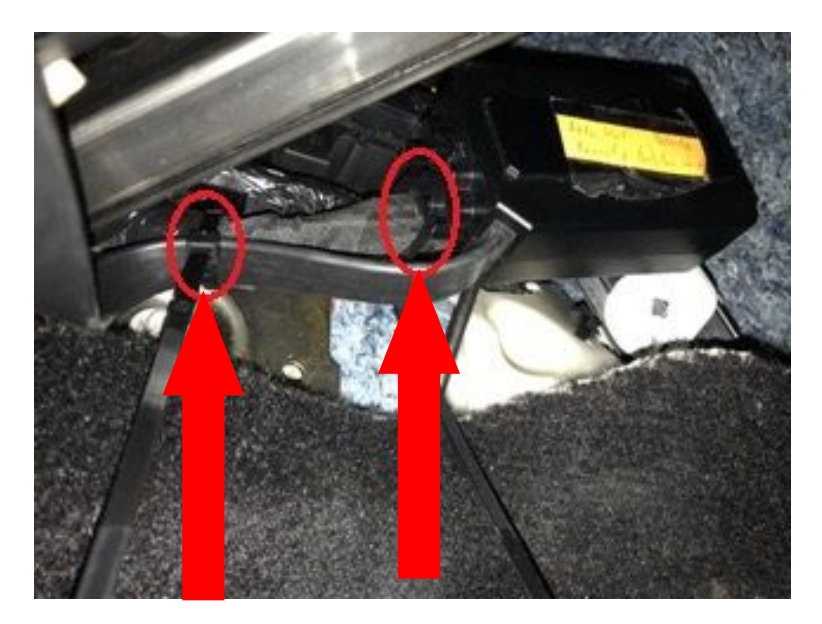

UTP 1.0 securely tie wrapped onto wire harness. In this example, one side of the UTP 1.0 is tie wrapped and UTP cable is tie wrapped onto the wire harness as well.

9) **Final Install Validation**: Make sure the UTP 1.0 enclosure is tucked in behind the panel and not visible to the customer. Double check to make sure the UTP 1.0 is tie wrapped securely to a wire harness and away from the gas/brake pedal area.

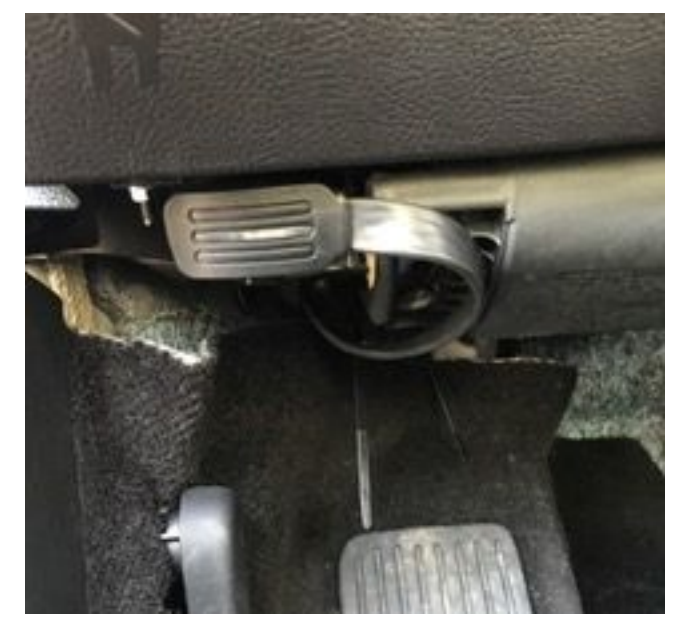

UTP 1.0 installed on 2017 Ford Fusion. UTP is routed and tie wrapped onto a wire harness behind the panel.

## 11. Installing on Multiple Vehicles at the Same Time (OBDII Only Vehicles)

The following process is recommended to speed the overall installation when installing UTP 1.0 devices on multiple vehicles at the same time.

- 1) Below process only applies to OBD Only vehicles
- 2) Arrange up to 10 cars side-by-side with enough room to open driver-side doors without hitting the adjacent vehicle.
- 3) Starting with the first vehicle:
  - Turn vehicle ignition on, roll down driver-side window, and leave driver door open.
  - Plug the UTP 1.0 unit into the OBD-II port and leave UTP 1.0 hanging down
- 4) For OBDII Only (no key fob training), waiting for the device to complete the In-Fleet process.
  - Proceed with remaining vehicles.
  - Go back to the first vehicle and make sure the LED on the UTP connector has turned solid green (indicating successful In-Fleet).
  - Turn ignition Off to clear the LED.
- 5) Use two wire ties to attach the UTP 1.0 to a wire harness under the dash panel.
- 6) Make sure the UTP 1.0 OBDII plug is fully seated into the OBD-II port and the slide is in the locked position.
- 7) Repeat the attachment and lock verification process for the remaining vehicles.

## 12. Reinstall and Verify UTP 1.0 After OBDII Port **Maintenance**

- 1) The UTP 1.0 device can be removed then reconnected to the same vehicle in the event OBDII port access is required.
- 2) Remove UTP 1.0 Connector make sure the OBD-II connector latch is in the "open" position, then unplug the OBDII connector from the vehicle OBDII port.
- 3) Use OBDII port for vehicle maintenance.

Connector Latch Open

- 4) Start the vehicle.
- 5) Reconnect UTP 1.0 Connector make sure the OBD-II connector latch is in the "open" position, then plug the OBDII connector in to the vehicle OBDII port. Make sure the connector is seated all the way down. After plugging it in, move the latch back to the closed position.

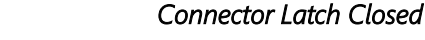

I.D. Systems Confidential and Proprietary

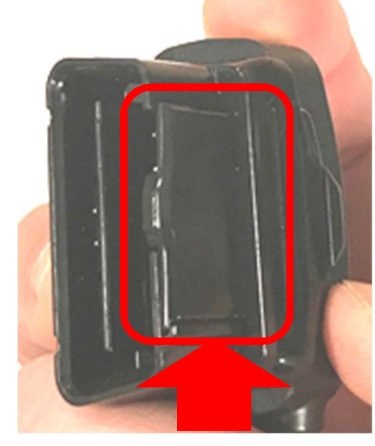

7) After reconnection with the vehicle running, the UTP 1.0 will communicate with the back office and progress through the installation process

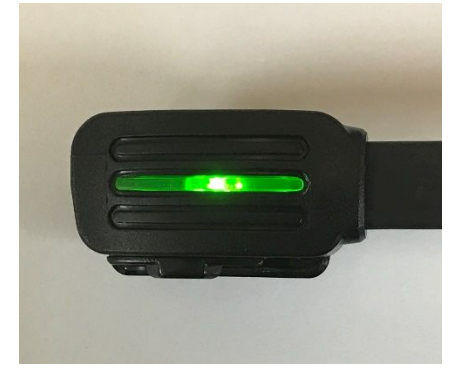

Solid green LED indicates successful in-fleet

- LED Pattern: Slow blink for approximately 3 minutes and 30 seconds before the LED turns solid green.
- If the LED on the UTP 1.0 connector turns Red, make sure the car/vehicle is a certified make/model.
- SOLID GREEN LED will remain on indicating Successful In-Fleet
- SOLID RED LED will remain on indicating Installation Failure
- 8) Ignition Off to Clear LED
  - Ignition Off to clear solid LED

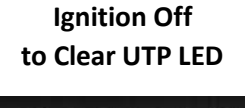

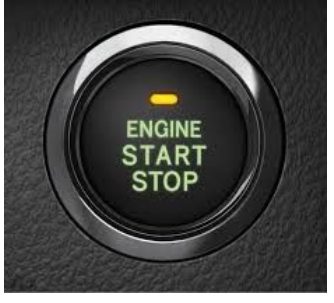

Figure 24 Ignition Off to Clear UTP LED

LED Goes Out and Stays Off After Ignition Off

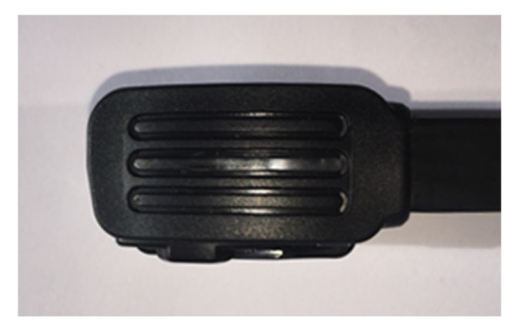

Figure 25 LED Goes Out and Stays Off After Ignition Off

## 13. Uninstalling the UTP 1.0

To safely uninstall the UTP 1.0, follow these steps:

 Use the built-in tie wrap cutting feature on both side of the UTP 1.0 when cutting/removing tie wraps, so as not to damage the wire harness or the UTP 1.0 enclosure. See photos below.

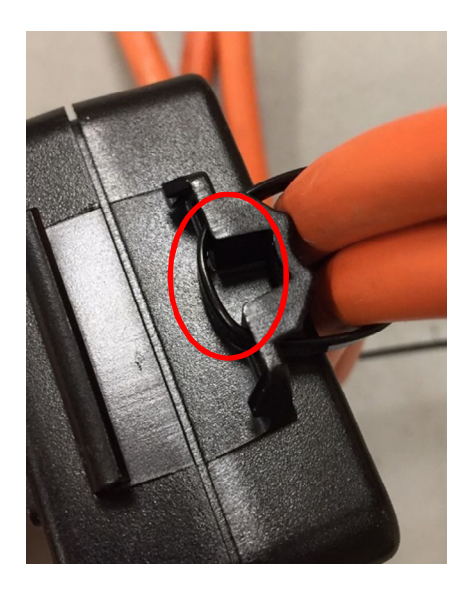

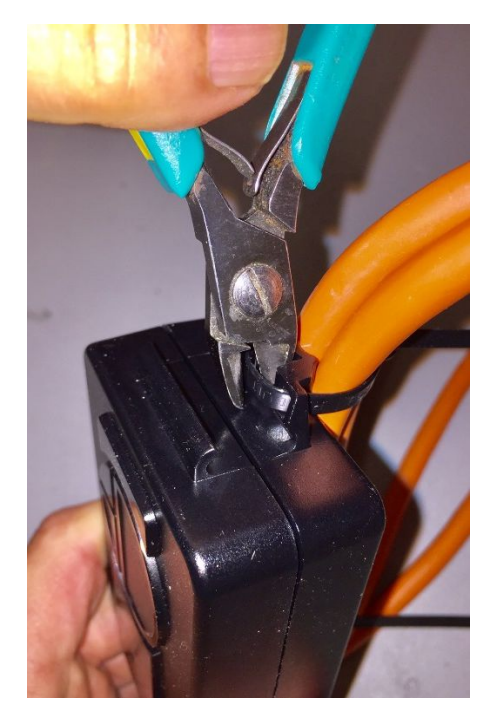

Carefully cut tie wrap without damaging harness or the UTP 1.0 enclosure

- 2) Move the OBD-II connector latch to the open position and unplug the OBD-II connector from the vehicle OBD-II port.
- 3) Coil the UTP 1.0 cable, securing it to the enclosure, and fasten the OBD-II connector onto the receptacle on the enclosure. Move the latch to the closed position.

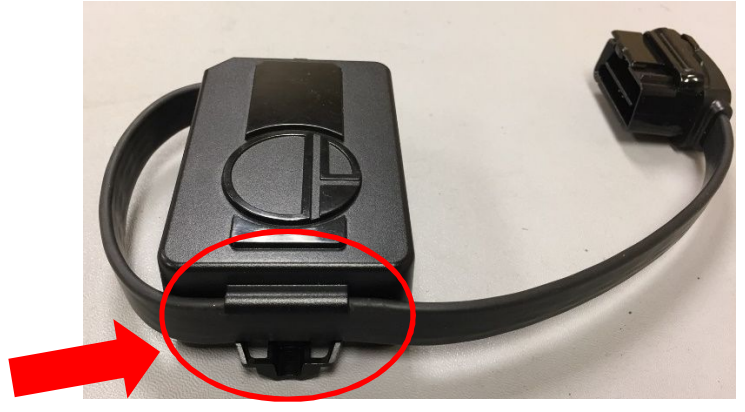

Coil the cable, securing it to the enclosure

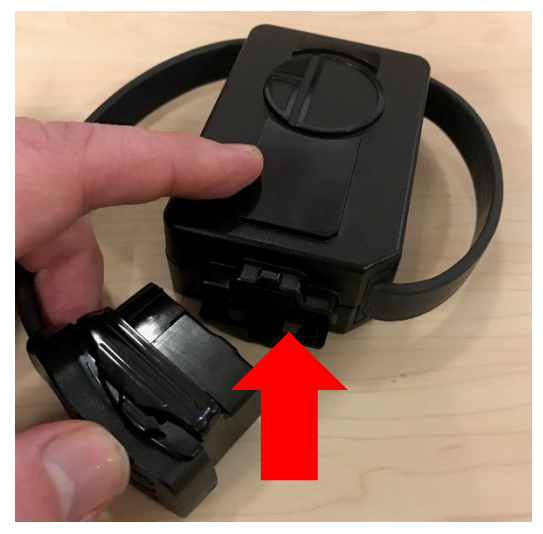

Fasten OBDII connector to enclosure

4) Stack UTP 1.0 devices (as pictured below).

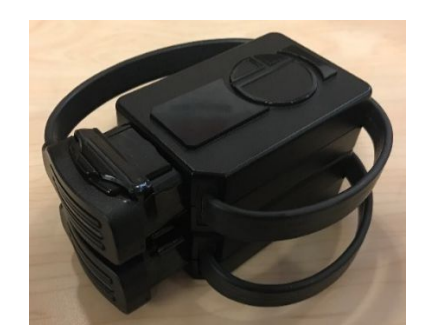

# 14. Train Fobs to Vehicle After UTP De-Installation (2017 Hyundai Accent Only)

- If the second key fob is at the central repository (Virginia Beach, VA), send email request to "VABKEY" in the ABG global address list with the MVA number and request to have second key fob sent to the site.
- 2) When second key fob received, proceed with following 2017 Hyundai Accent key fob training process
- 3) Connect fob programmer or UTP to the OBDII port
- 4) Follow fob programmer of UTP indications that vehicle is in fob training mode
- 5) Press and hold Lock button of first fob until hazard lights flash
- 6) Repeat process for second fob
- 7) Remove fob programmer or UTP
- 8) Verify both fob lock and unlock vehicle doors
- 9) Post UTP fob training process complete